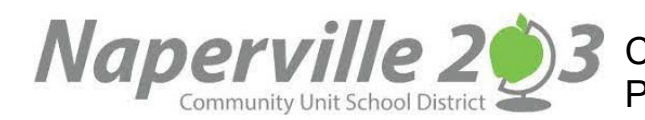

23 CAMPUS PORTAL INSTRUCCIONES PARA PADRES - HORARIOS DE LOS ESTUDIANTES

## **CAMPUS PARENT ACCESO**

Acceda al sitio del portal a través de su navegador de Internet en <u>https://infinitecampus.naperville203.org/campus/portal/parents/naperville.jsp</u> Ingrese su nombre de usuario y contraseña y haga clic en el botón Login. Cada padre/tutor tendrá su propio nombre de usuario y contraseña individual.

Si tiene un nombre de usuario y una contraseña, pero no puede recordar su información de inicio de sesión, utilice los enlaces ¿Forgot Password? u ¿Forgot Username? ubicados debajo del botón Iniciar sesión.

|                                                  |                                      | Campus Parent |
|--------------------------------------------------|--------------------------------------|---------------|
| Naperville Community Unit<br>School District 203 | Announcements                        |               |
| Parent Username                                  | 0                                    |               |
|                                                  | There are no district announcements. |               |
| Pessatro                                         |                                      |               |
| Log In                                           |                                      |               |
| Forgot Password? Forgot Lisemame? Help           |                                      |               |
| Log In to Campus Student                         |                                      |               |
| Or                                               |                                      |               |
| Now User?                                        |                                      |               |
|                                                  |                                      |               |

Si no tiene un nombre de usuario y contraseña, comuníquese con parentsupport@naperville203.org para obtener ayuda.

## **VER HORARIO**

Puede ver el horario de su estudiante seleccionando SCHEDULE en el menú del lado izquierdo.

|                      |                                              |                            | # 1                                                                               |
|----------------------|----------------------------------------------|----------------------------|-----------------------------------------------------------------------------------|
| Message Center       | Schedule                                     |                            | 🚨 -                                                                               |
| Today<br>Calendar    | Enrollment<br>22-23 Beebe                    |                            | /                                                                                 |
| Grades<br>Attendance | T1 T2 T3   Term T1 (07/04/2022 - 11/11/2022) |                            |                                                                                   |
| Schedule             | AM 1st Home Room<br>8:15 AM - 12:00 PM       | Barrett, Rachel<br>Rm: 791 | Para seleccionar estudiantes                                                      |
| Documents            | PM 1st Home Room<br>12:00 PM - 2:30 PM       | Barrett, Rachel<br>Rm: 791 | adicionales, elija la flecha desplegable.<br>La lista de selección de estudiantes |
|                      | SBJ 1st Grade Literacy                       | Barrett, Rachel<br>Rm: 791 | enumerará a sus estudiantes en orden<br>alfabético.                               |
|                      | SBJ 1st Mathematics                          | Barrett, Rachel<br>Rm: 791 |                                                                                   |
|                      | CR I 1st Science/Health                      | Barrett, Rachel            |                                                                                   |

## **IMPRIMIR EL HORARIO DEL ESTUDIANTE**

Puede imprimir el horario de su estudiante seleccionando DOCUMENTS en el menú del lado izquierdo y luego seleccionando Horario del estudiante. El horario aparecerá en una ventana de Adobe.

| Message Center | Documents                    |  |
|----------------|------------------------------|--|
| Today          | School Year                  |  |
| Calendar       | 22-23 🔹                      |  |
| Grades         |                              |  |
| Attendance     | Schedule<br>Student Schedule |  |
| Schedule       | 22-23 Beebe                  |  |
| Fees           |                              |  |
| Documents      |                              |  |
| More           |                              |  |